# How to Submit and Monitor an RDR For Crash Preventability in DataQs

FMCSA's Crash Preventability Determination Program (CPDP) allows motor carriers or drivers involved in specific crash types to submit a request for data review (RDR), requesting that FMCSA review the crash details to determine if the crash was not preventable. Before submitting a crash to the CPDP, make sure the crash is one of the eligible crash types. For more information and resources on crash eligibility, please visit <u>https://www.fmcsa.dot.gov/crash-preventability-determination-program</u>.

### This job aid will show you how to:

| Log In to DataQs                                           | 1  |
|------------------------------------------------------------|----|
| Request a Review                                           | 2  |
| <u>Select Your Request Type</u>                            | 2  |
| Search for Your Crash Report                               | 3  |
| <u>Choose Your Request Reason and Crash Scenario</u>       | 5  |
| <u>Complete Request Details</u>                            | 7  |
| <u>Review and Submit or Save Request</u>                   | 10 |
| Fax or Upload Your PAR Later.                              | 12 |
| Monitor your Status                                        | 16 |
| Where to Find Preventability Determinations on SMS and PSP | 17 |
|                                                            |    |

# Log In to DataQs

/ersion 2.0 | July 2022

https://dataqs.fmcsa.dot.gov | You must log in to submit a request

### Log In Using Portal or DataQs Credentials

If you already have an account click the tab to select your log in type. If you don't have an account you must create one first.

| Drivers and other                                | DataQs                                             |                                                  | Motor Carriers:                              |
|--------------------------------------------------|----------------------------------------------------|--------------------------------------------------|----------------------------------------------|
| members of the public/industry:                  |                                                    |                                                  | Select Log In with<br>Portal Credentials.    |
| Select <b>Log In with</b><br>DataQs Credentials. | Create an Account                                  | Log In                                           | Enter your Portal                            |
| Enter your DataQs<br>username and password       | Log In to Get Started                              | •                                                | user ID and<br>password and click<br>Log In. |
| and click <b>Log In.</b>                         | Log In with DataQs Credentials                     | Log In with Portal Credentials                   |                                              |
|                                                  | Username                                           |                                                  |                                              |
|                                                  | Enter name here                                    |                                                  |                                              |
|                                                  | Password                                           |                                                  |                                              |
|                                                  | Enter password here                                |                                                  |                                              |
|                                                  | Need help logging in? Not sure which account you h | ave? Visit the Help Center for more information. |                                              |
|                                                  | Log In                                             |                                                  |                                              |
|                                                  |                                                    |                                                  |                                              |

## **Request a Review**.

Start a new request and follow the steps in the DataQs submission tool to locate your crash report and provide supporting details and documents.

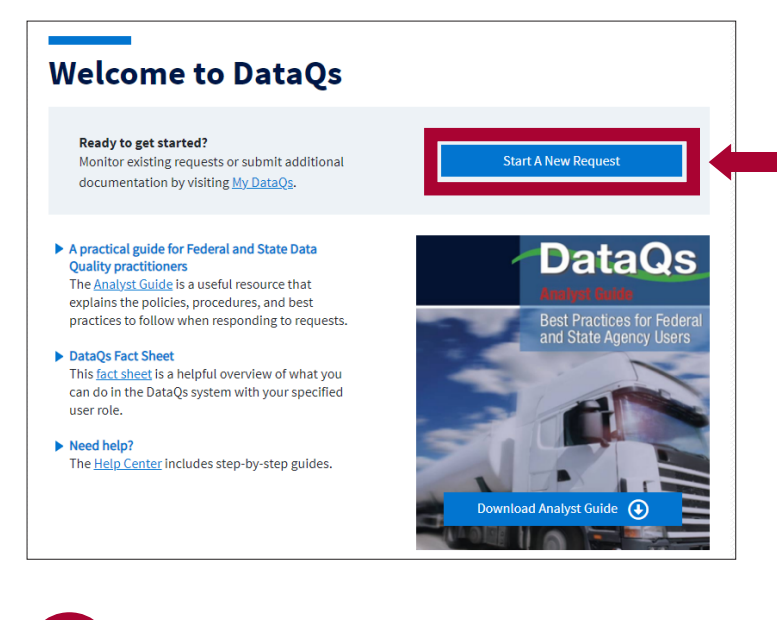

**Click "Start a New Request"** 

Once logged in, you will be taken back to the homepage. Click **Start a New Request** to begin your RDR.

### Select Your Request Type

The system will ask you to identify what your RDR is about.

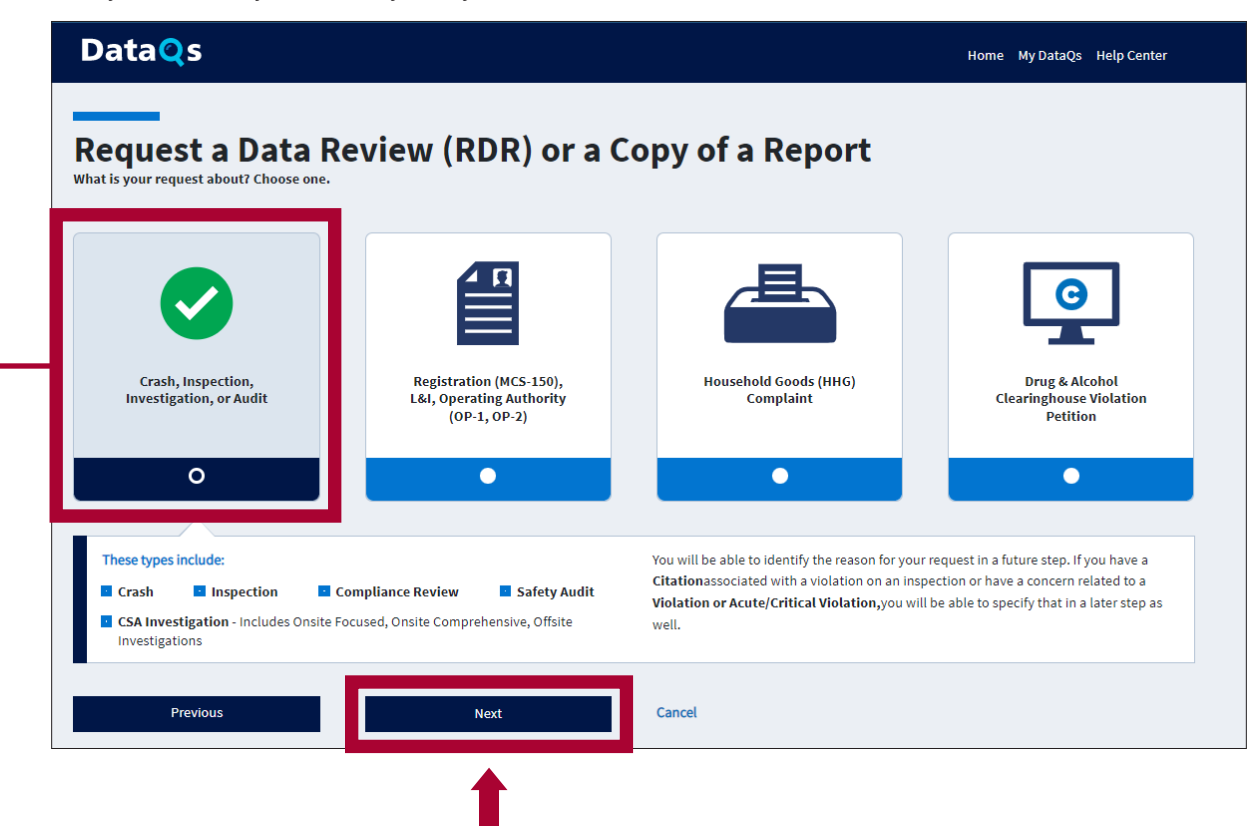

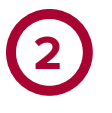

i

Α

## Search for Your Crash Report

#### Enter Your Search Criteria

CPDP-related RDRs must be associated with an existing crash report. Search for the report of the crash you want FMCSA to review.

| DataQs                                                                                                    |                                                                                                   |                                  | Но                                                                                                    | me My DataQs                                                                | Help Center Reports Admin                                      |
|----------------------------------------------------------------------------------------------------|---------------------------------------------------------------------------------------------------|----------------------------------|----------------------------------------------------------------------------------------------------|-----------------------------------------------------------------------------|----------------------------------------------------------------|
|                                                                                                    | -0                                                                                                |                                  |                                                                                                    |                                                                             | 5                                                              |
| Request a Data Review                                                                                                    | Search for your report C                                                                          | hoose reason for your<br>request | Complete request d                                                                                        | letails                                                                     | Review your request before<br>submitting to FMCSA              |
| Select the State where your crash, inspecti<br>State (Required)                                                                                                    | eport<br>ion, review or audit occurred<br>Filter Search by Report Type<br>Crash records           | ▼                                | Q Search Tips<br>Keep your initial se<br>type, and USDOT n<br>If your search return<br>more information s | arch simple. Sta<br>umber or report<br>ns too many resu<br>uch as the date. | rt with State, report<br>number.<br>Jlts, try providing        |
| Provide at least ONE of the following:<br>USDOT Number                                                                                                    | Report Number                                                                                     | Report Date (wi                  | thin 1 day)                                                                                               | Vehicle Plate                                                               | State and Plate #                                              |
| 80809                                                                                                    |                                                                                                   | 09/06/3019                       |                                                                                                    | -Select- 🗸                                                                  |                                                                |
| Search After you have entered you have entered you have e | our information, click <b>Sear</b><br>curred (required).                                          | ch.                              | Search Tips                                                                                               |                                                                             |                                                                |
| elect <b>Crash records</b> from the Repo<br>ote: This is optional but will help you                                                                                                    | ort Type dropdown.<br>I find your report faster.                                                  |                                  | <ul> <li>Keep your init</li> <li>State, report t</li> <li>report numbe</li> </ul>                         | ial search s<br>type, and U<br>er.                                          | simple. Start with<br>JSDOT number or                          |
| rovide <b>at least ONE</b> of the following                                                                                                    | g criteria:                                                                                       |                                  | • If your search                                                                                          | returns too                                                                 | o many results, try                                            |
| eport Number<br>is is not the number on the police<br>cident report (PAR). You can find this<br>imber on the motor carrier profile                                                                                                    | If you choose to enter<br>report date, results v<br>also display the day<br>and the day after the | r the<br>will<br>prior<br>e date | <ul> <li>providing mon</li> <li>If your search your search cr</li> <li>If you still don</li> </ul>        | re informat<br>returns no<br>riteria and<br>'t see your                     | tion such as the date.<br>results, try modifying<br>try again. |

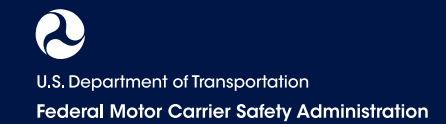

| Select the crash report as                                                                                                    | n a table below the<br>ssociated with you | e search option<br>Ir request by            | ons. Elig                                        | bility Dates                                                                              |                                                                               |
|----------------------------------------------------------------------------------------------------|-------------------------------------------|---------------------------------------------|--------------------------------------------------|-------------------------------------------------------------------------------------------|-------------------------------------------------------------------------------|
| clicking the correspondir                                                                                                    | ng radio button.                          |                                             | Cras<br>eligi                                    | hes that occurred befo<br>ble. If you try to submi                                        | t with a crash before                                                         |
| Click <b>Next</b> to continue.                                                                                                    |                                           |                                             | this                                             | date, your RDR will be                                                                    | automatically closed.                                                         |
|                                                                                                    |                                           |                                             | 3                                                | (4)                                                                                       | 5                                                                             |
| Request a Data Review                                                                                                    | Search for your report                    | Choo                                        | ose reason for your<br>request                   | Complete request details                                                                  | Review your request before<br>submitting to FMCSA                             |
| Search for you                                                                                                    | r report                                  | ocurred                                     |                                                  | Q Search Tips                                                                             |                                                                               |
| State (Required)                                                                                                    | Filter Search by Re                       | eport Type                                  | -                                                | Keep your initial search sim<br>type, and USDOT number or<br>If your search returns too m | ole. Start with State, report<br>report number.<br>any results, try providing |
| CA-California                                                                                                    | Crash records                             | ~                                           |                                                  | more information such as th                                                               | e date.                                                                       |
| USDOT Number                                                                                                    | Report Number                             | 9                                           | Report Date (wit                                 | nin 1 day) Vehic                                                                          | le Plate State and Plate #                                                    |
|                                                                                                    |                                           |                                             |                                                  |                                                                                           |                                                                               |
| acece<br>Search                                                                                                    |                                           |                                             | 10/06/3019                                       | [-Sele                                                                                    | set V                                                                         |
| Search<br>California                                                                                                    |                                           |                                             |                                                  | Report vi                                                                                 | ew: 🚺 🗮 Sort by 🗸                                                             |
| Search<br>California<br>Report Date                                                                                                    | Report Type<br>Crash                      | USDOT #                                     | Report Nu                                        | Report vi                                                                                 | ew: E Sort by V<br>Plate Number                                               |
| California<br>Report Date<br>9/5/2019<br>I do not see my report on the list<br>Crash Report: USDOT#:                                     | Report Type<br>Crash                      | USDOT #                                     | Report Nu                                        | Report vi                                                                                 | ew: I Sort by V<br>Plate Number                                               |
| California<br>Report Date<br>9/5/2019                                                                                                    | Report Type<br>Crash                      | USDOT #<br>emotion                          | Report Nu                                        | Report vi                                                                                 | ew: E Sort by V<br>Plate Number                                               |
| California California Report Date 9/5/2019 I do not see my report on the list Crash Report: USDOT#: ######                               | Report Type<br>Crash                      | USDOT #<br>media<br>na recent bit R<br>Next | Report Nu<br>GASSESSES<br>REPORT DATE: 16/1/2020 | Report vi                                                                                 | ew: E Sort by V<br>Plate Number                                               |
| California California Report Date 9/5/2019 I do not see my report on the list Crash Report: USDOT#: IMMIN Previous What if I don't see m | Report Type<br>Crash                      | USDOT #                                     | Report Nu<br>GASSS Ser<br>REPORT DATE: 5(1):003  | Report vi                                                                                 | ew: Sort by V<br>Plate Number                                                 |

I.

not be reviewed and will be automatically closed.

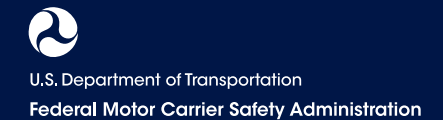

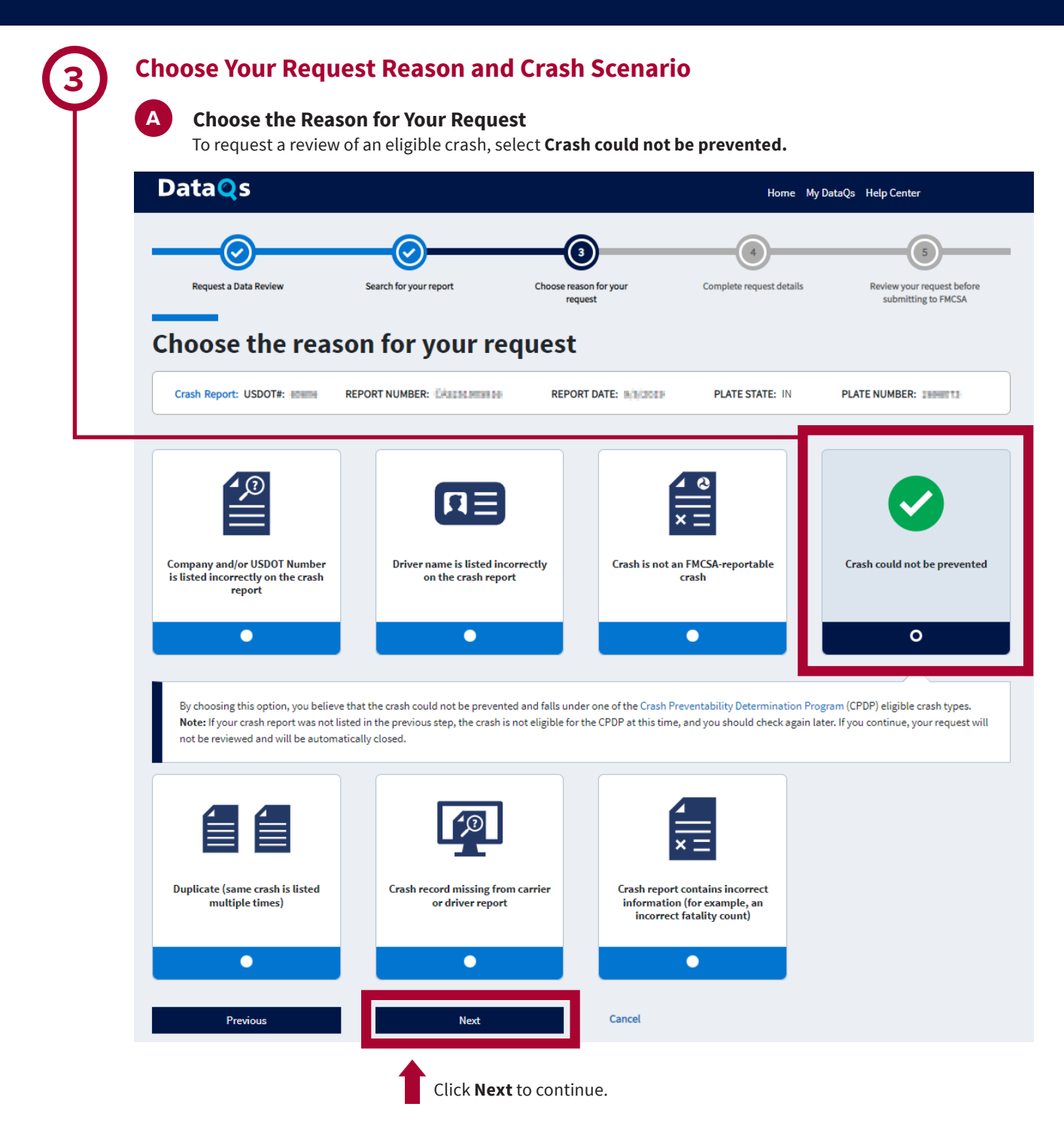

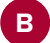

#### **Choose Your Crash Scenario**

Choose your crash scenario by selecting the correct radio button. You may only select one option.

#### Click Next to continue.

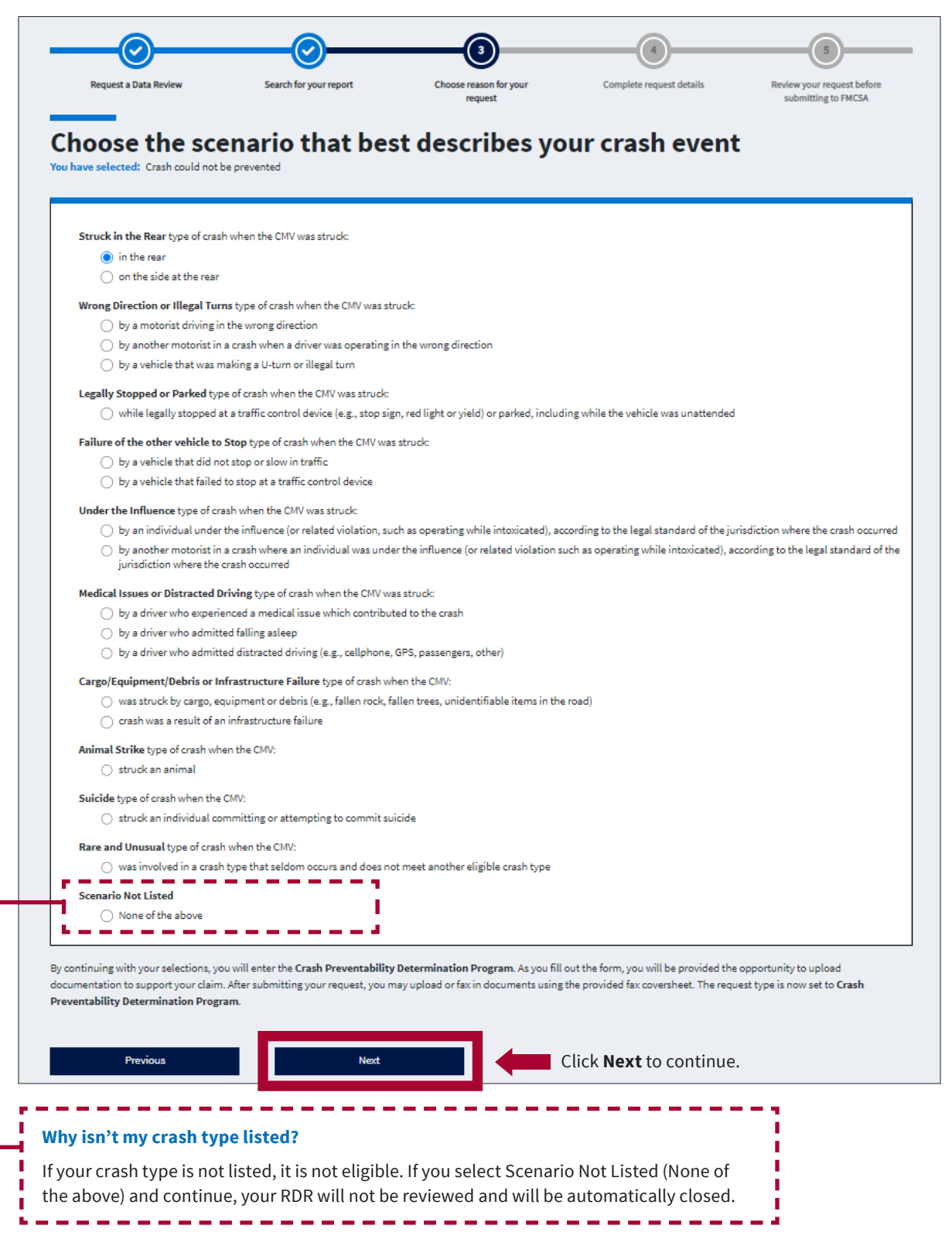

### **Complete Request Details**

Α

#### **Confirm Your Crash Scenario Selection**

Review the information on the screen to ensure your selected crash scenario is correct.

If the information is correct, **check the box** and click **Continue**. To choose a different crash scenario, click **Previous**.

| DataQs                           |                                    |                                        | Home My Data             | Qs Help Center Reports Admin                           |
|----------------------------------|------------------------------------|----------------------------------------|--------------------------|--------------------------------------------------------|
| Request a Data Review            | Search for your report             | 3<br>Choose reason for your<br>request | Complete request details | 5<br>Review your request before<br>submitting to FMCSA |
| Complete requered:               | uest details (1                    | of 2)                                  |                          |                                                        |
| The previously selected crash s  | cenario: The CMV was struck in the | rear by a motorist.                    |                          |                                                        |
| For a crash to be eligible under | the selected scenario:             | truck the CMV on the back plane        |                          |                                                        |
| I have read and agree to         | the above statements.              | truck the CMV on the back plane.       |                          |                                                        |
| Previous                         | Continue                           | Cancel                                 |                          |                                                        |
|                                  |                                    |                                        |                          |                                                        |

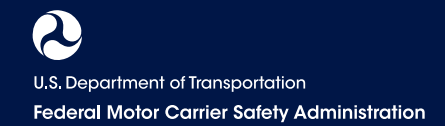

#### **Review Details from the Crash Report**

В

The form automatically displays details from your crash report. These details are not editable. While strongly encouraged, entering the Driver's Name is optional.

After reviewing your crash report details, scroll down to upload your Police Accident Report (PAR) and other supporting documents. **A PAR is required for submission.** 

| Complete                  | request deta                     | ails (2 of :         | 2)             |              |              |        |
|---------------------------|----------------------------------|----------------------|----------------|--------------|--------------|--------|
| ou have selected: Crash   | Preventability Determination P   | rogram               |                |              |              |        |
| elds marked with an aster | risk (*) are required.           |                      |                |              |              |        |
| eport State*              | Report Number*                   |                      |                |              |              |        |
| А <b>ч</b>                | C45251305836                     |                      |                |              |              |        |
| etailed Information from  | Crash Record                     |                      | Carrier Inform | ation from C | rash Record  |        |
| ate*                      | Event Time                       |                      | Carrier Name*  |              |              |        |
| 6/03/20139                | 07:03:58 PM                      |                      | JEHINTTRO      | SPORTING     |              |        |
| ty/Location               |                                  |                      | USDOT Number   | •            | MC/MX Number |        |
| 1110 Des WIRARDALE &      | V                                |                      | 40409          |              |              |        |
| ounty                     | State*                           | Reporting Officer ID | Address (1)    |              |              |        |
| OS ANGELES                | California 🗸                     | 20888                | ess J 8 HUNT 0 | DEPORTED     | RVC          |        |
| river Information from C  | rash Record                      |                      | Address (2)    |              |              | City   |
| river Name                |                                  |                      |                |              |              | LOWELL |
|                           |                                  |                      | C              |              | Charles .    |        |
|                           |                                  |                      | United States  | ~            | State        |        |
| View Detailed Report      |                                  |                      | United States  |              |              |        |
|                           |                                  |                      |                |              |              |        |
| rash Type                 |                                  |                      |                |              |              |        |
| rash Scenario The CMV wa  | s struck in the rear by a motori | st.                  |                |              |              |        |
| umber of Fatalities*      | Number of Injuries*              | Towaway*             |                |              |              |        |
|                           | 0                                | Yes                  | ~              |              |              |        |
| bicle Plate State         | Vehicle Plate                    |                      |                |              |              |        |
| ndiana 🗸                  | 2000073                          |                      |                |              |              |        |
|                           |                                  |                      |                |              |              |        |

U.S. Department of Transportation Federal Motor Carrier Safety Administration

# C

#### Add Details and Attach PAR and Other Documents A Police Accident Report (PAR) is required for submission.

If you don't have your PAR or need to fax your PAR, see instructions on page 12.

Step 1. Include any details about the crash under Explanation of Request for Data Review.

Step 2. Next, upload your PAR and any supporting documents under Attach Supporting Document(s).

**Step 3.** Attach your document by dragging and dropping the file into the gray box or click **browse** to upload a file from your computer.

**Step 4.** Click **Add File** to attach the document to your request. Repeat these steps for all documents you wish to attach.

Once all your files are added, click **Next** to continue to review your request before submitting.

| Attach Supporting Document(s)                                                                                                    | File Title             | Filename                                                               | Delete     |
|----------------------------------------------------------------------------------------------------|------------------------|------------------------------------------------------------------------|------------|
| A police accident report (PAR) from a law enforcement agency is requi                                                                                                    | Police Accident Report | Police Accident                                                        | ~          |
| Enter a brief utile, or select a suggested title from the dropdown me      Police Accident Report (PAR)     Police Accident Report (PAR)                                                                                                    | (PAR)                  | Report.pdf                                                             | ~          |
| 2 Attach document below:                                                                                                    |                        |                                                                        |            |
| Drag and drop or <u>browse</u> to upload     Allowable file size: 5MB     Allowable file size: 5MB     Allowable file types: DOC, DOCX, PDF, TIF, TIFF, TXT, XLS, XLSX,     Allowable image formats: GIF, JPEG, JPG     Allowable indeo formats: AVI, MKV, MP4, MPEG, MPG, WMV     Click the Add File button to add document to your request | P                      | successfully<br>added will app<br>in a list on the<br>right side of th | oear<br>Ie |
| Add File Cancel                                                                                                    |                        | screen.                                                                |            |

#### For your PAR

submission you must select "Police Accident Report (PAR)" from the dropdown for DataQs to recognize it as such.

#### NOTES ON SUPPORTING DOCUMENTS

In addition to the PAR, supporting documents may include, but are not limited to, videos, pictures, insurance documents, court documents, affidavits, eyewitnesses, etc. There is a 5MB file size limit. If your file is too big, you can email it to Crash.Preventability@dot.gov with your request ID.

You have the option to enter a brief title or select a suggested one from the dropdown

#### **DRUG AND ALCOHOL TESTS**

**Drug and alcohol test results are required for fatal crashes,** and must be uploaded or faxed with your RDR.

If you are requesting review of a fatal crash and do not include a drug and alcohol test result or an explanation of why the test was not conducted, this may result in an Undecided or Preventable determination.

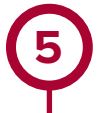

Α

### **Review and Submit or Save Request**

The option to submit will only be available if you attached a PAR. Otherwise, continue to the Submit PAR Later section of this document.

#### **Review Your Request and Submit to FMCSA**

Review the details of your request to confirm they are accurate. To make edits, click **Previous** to navigate back to the screen with the information you need to update. If the details of your request are complete and accurate, **check the box** to certify your submission. Click **Submit** to send your RDR to FMCSA for review.

|                                                                                                    | Search for your report                                                                                                    | choose reason for your<br>request                                                                                                    | Complete request details                                                                                                    | submitting to FMCSA                                                        |
|----------------------------------------------------------------------------------------------------|----------------------------------------------------------------------------------------------------|----------------------------------------------------------------------------------------------------|----------------------------------------------------------------------------------------------------|----------------------------------------------------------------------------|
|                                                                                                    |                                                                                                    |                                                                                                    |                                                                                                    |                                                                            |
| view vour r                                                                                                    | equest                                                                                                    |                                                                                                    |                                                                                                    |                                                                            |
| review all your information to                                                                                                    | make sure it is accurate. If you have en                                                                                                    | dits, use the "Previous" button.                                                                                                    |                                                                                                    |                                                                            |
| ve selected: Crash Prevental                                                                                                    | bility Determination Program                                                                                                    |                                                                                                    |                                                                                                    |                                                                            |
| IV was struck in the rear by a r                                                                                                    | motorist.                                                                                                    |                                                                                                    |                                                                                                    |                                                                            |
|                                                                                                    |                                                                                                    |                                                                                                    |                                                                                                    |                                                                            |
| eport State: CA                                                                                                    |                                                                                                    | Carrier Informat                                                                                                    | tion from Crash Record                                                                                                    |                                                                            |
| eport Number:                                                                                                    | 4                                                                                                    | Carrier Name:                                                                                                    | EXAMPLE FOR THE PARTY OF THE                                                                                                    |                                                                            |
| etailed Information from Cra                                                                                                    | ash Record                                                                                                    | USDOT Number:                                                                                                    | 10000                                                                                                    |                                                                            |
| ate: 0000.0000                                                                                                    |                                                                                                    | MC/MX Number:                                                                                                    |                                                                                                    |                                                                            |
| vent Time: 19:03:58                                                                                                    |                                                                                                    | Address (1):                                                                                                    | U BHUNT CONVOLUTE DATE                                                                                                    |                                                                            |
| ty/Location:                                                                                                    | INNOA.DAY                                                                                                    | City City                                                                                                    |                                                                                                    |                                                                            |
| ounty: LOS ANGELES                                                                                                    |                                                                                                    | Country: US                                                                                                    |                                                                                                    |                                                                            |
| eporting Officer ID:                                                                                                    |                                                                                                    | State:                                                                                                    |                                                                                                    |                                                                            |
| river Information                                                                                                    |                                                                                                    | Zip:                                                                                                    |                                                                                                    |                                                                            |
| river information                                                                                                    |                                                                                                    |                                                                                                    |                                                                                                    |                                                                            |
| nver name:                                                                                                    |                                                                                                    |                                                                                                    |                                                                                                    |                                                                            |
| View Detailed Report                                                                                                    |                                                                                                    |                                                                                                    |                                                                                                    |                                                                            |
|                                                                                                    |                                                                                                    |                                                                                                    |                                                                                                    |                                                                            |
| rash Type                                                                                                    |                                                                                                    |                                                                                                    |                                                                                                    |                                                                            |
| rash Scenario: The CMV was                                                                                                    | struck in the rear by a motorist.                                                                                                    |                                                                                                    |                                                                                                    |                                                                            |
| umber of Fatalities: 0                                                                                                    |                                                                                                    |                                                                                                    |                                                                                                    |                                                                            |
| umber of Injuries: 0                                                                                                    |                                                                                                    |                                                                                                    |                                                                                                    |                                                                            |
| waway: Yes                                                                                                    |                                                                                                    |                                                                                                    |                                                                                                    |                                                                            |
| hicle Plate:                                                                                                    |                                                                                                    |                                                                                                    |                                                                                                    |                                                                            |
|                                                                                                    |                                                                                                    |                                                                                                    |                                                                                                    |                                                                            |
|                                                                                                    |                                                                                                    |                                                                                                    |                                                                                                    |                                                                            |
|                                                                                                    | ata Review                                                                                                    |                                                                                                    |                                                                                                    |                                                                            |
|                                                                                                    | viewed and why?                                                                                                    |                                                                                                    |                                                                                                    |                                                                            |
| hat information should be read                                                                                                    |                                                                                                    |                                                                                                    |                                                                                                    |                                                                            |
| hat information should be revest                                                                                                    | nemed and may.                                                                                                    |                                                                                                    |                                                                                                    |                                                                            |
| hat information should be revist                                                                                                    |                                                                                                    |                                                                                                    |                                                                                                    |                                                                            |
| hat information should be rev<br>st                                                                                                    |                                                                                                    |                                                                                                    |                                                                                                    |                                                                            |
| that information should be rev                                                                                                    |                                                                                                    |                                                                                                    |                                                                                                    |                                                                            |
| upporting Document(s)                                                                                                    |                                                                                                    |                                                                                                    |                                                                                                    |                                                                            |
| parameters for background of request for background be revised by the second background be revised by the second background by the second background by the second background by the second background by the second background background by the second background background back |                                                                                                    | Filename                                                                                                    |                                                                                                    | Delete                                                                     |
| hat information should be rev<br>st<br>upporting Document(s)<br>File Title<br>Police Accident Report (PAR)                                                                                                    |                                                                                                    | Filename<br>Police Accident Report_pdf                                                                                                    |                                                                                                    | Delete                                                                     |
| Analistic of the second second |                                                                                                    | Filename<br>Police Accident Report.pdf                                                                                                    |                                                                                                    | Delete                                                                     |
| hat information should be rev<br>st<br>upporting Document(s)<br>File Title<br>Police Accident Report (PAR)                                                                                                    |                                                                                                    | Filename<br>Police Accident Report.pdf                                                                                                    |                                                                                                    | Delete                                                                     |
| paratation of nequest of or a<br>hat information should be rev<br>st<br>upporting Document(s)<br>File Title<br>Police Accident Report (PAR)                                                                                                    |                                                                                                    | Filename<br>Police Accident Report.pdf                                                                                                    |                                                                                                    | Delete                                                                     |
| parameters for background of request for background of request for background of the rest of the state of the state of the | rtify/understand that the statements a                                                                                                    | Filename<br>Police Accident Report.pdf<br>nd information I am submitting in suppo                                                                                                    | ort of this request are, to the best o                                                                                                    | Delete<br>my knowledge, true, accurate,                                    |
| Analishing the second second s | rtify/understand that the statements a                                                                                                    | Filename<br>Police Accident Report.pdf<br>nd information I am submitting in suppo                                                                                                    | ort of this request are, to the best of                                                                                                    | Delete<br>'my knowledge, true, accurate,                                   |
| Analishing the second second s | rtify/understand that the statements a<br>ill be notified of any requests related to                                                                                       | Filename<br>Police Accident Report.pdf<br>nd information I am submitting in suppo                                                                                                    | ort of this request are, to the best of<br>idated DataQs acccount.                                                                           | Delete<br>imy knowledge, true, accurate,                                   |
| parameter of the equest of the operation of the equest of the operation of the equest of the equation of the equation of the   | rtify/understand that the statements a<br>ill be notified of any requests related to<br>se or misleading statement, represent                                              | Filename<br>Police Accident Report.pdf<br>nd information I am submitting in suppo<br>their USDOT Number if they have a vali<br>ation, or document that you provide in a                                            | ort of this request are, to the best of<br>idated DataQs acccount.<br>upport of this DataQs request may                                      | Delete<br>my knowledge, true, accurate,                                    |
| Analysis and the second second | rtify/understand that the statements a<br>ill be notified of any requests related to<br>se or misleading statement, represents<br>ne of not more than \$10,000.00 or impr  | Filename<br>Police Accident Report.pdf<br>nd information I am submitting in suppo<br>their USDOT Number if they have a vali<br>stion, or document that you provide in s<br>isonment of not more than 5 years, or b | ort of this request are, to the best of<br>idated DataQs acccount.<br>upport of this DataQs request may<br>oth (18 United States Code 1001). | Delete<br>my knowledge, true, accurate,<br>subject you to prosecution for  |
| Ant information should be reveated by the set of the set of the se | rtify/understand that the statements a<br>ill be notified of any requests related to<br>lse or misleading statement, represents<br>ne of not more than \$10,000.00 or impr | Filename<br>Police Accident Report.pdf<br>nd information I am submitting in suppo<br>their USDOT Number if they have a vali<br>stion, or document that you provide in s<br>isonment of not more than 5 years, or b | ort of this request are, to the best of<br>idated DataQs acccount.<br>upport of this DataQs request may<br>oth (18 United States Code 1001). | Delete<br>imy knowledge, true, accurate,<br>subject you to prosecution for |

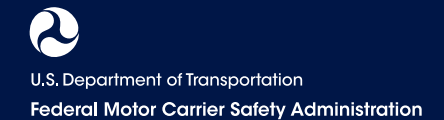

#### **B** Save Your Request as a Draft to Submit PAR Later

If you did not upload your PAR in Step 4, then you will not be able to submit your request. You have the option to Save Draft and either fax your PAR to FMCSA or upload later. Your submission is not complete unless you submit a PAR.

If the details of your request are as complete and accurate as possible, check the box to certify your draft.

#### Click Save Draft.

|    | Supporting Document(s)                                        |                                                                                                    |                              |
|----|---------------------------------------------------------------|----------------------------------------------------------------------------------------------------|------------------------------|
|    | File Title                                                    | Filename                                                                                           |                              |
|    | No Document Attached                                          |                                                                                                    |                              |
|    | By clicking this box, I certify/understand that and complete. | It the statements and information I am submitting in support of this request are, to the best of m | y knowledge, true, accurate  |
| 17 | Caution: Company officials will be notified of any            | requests related to their USDOT Number if they have a validated DataQs acccount.                   |                              |
|    | Warning: Any intentionally false or misleading sta            | tement, representation, or document that you provide in support of this DataQs request may sul     | bject you to prosecution for |

### Fax or Upload Your PAR Later

#### Fax Your PAR

Once your draft is saved, DataQs will provide a link to a cover sheet to be used when faxing your PAR. Click Fax Cover Sheet and follow the instructions on the screen.

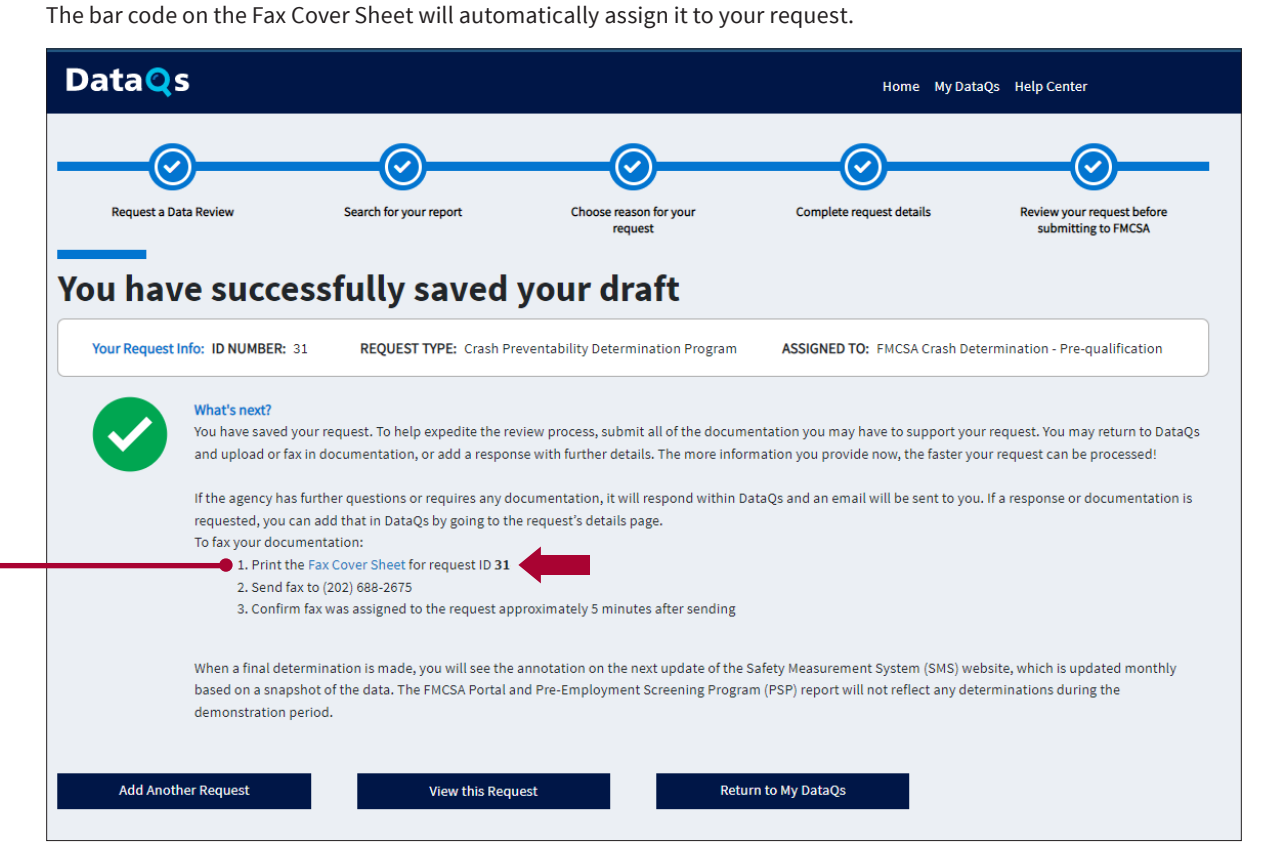

### **Revising a Saved Request to Upload PAR or Other Documents**

#### **Attach Your PAR**

Log into your account and visit the MyDataQs page to upload your PAR, or revise your request. Scroll down to List of Reviews Requested, and search for your RDR by ID number or other criteria. Select Details to open the request.

|                      | To mon                | itor the status                | of your request (or a             | add/delete information)   | ), select "Deta   | ails" in the Lis    | t of Reviews F     | Requested                                     |
|----------------------|-----------------------|--------------------------------|-----------------------------------|---------------------------|-------------------|---------------------|--------------------|-----------------------------------------------|
|                      | To Cha                | nge or modify                  | the search criteria, o            | click on Advanced Sea     | rch.              | Reviews Rev         | quested will be    | e uispiayeu.                                  |
| Lis                  | t of Re               | views I                        | Requested                         |                           | 3,<br><u>Open</u> | 0<br><u>Pending</u> | 0<br><u>Closed</u> | 0<br>Notificätions                            |
|                      |                       |                                |                                   |                           |                   |                     |                    |                                               |
| D # SI               | EARCH 23              | 06554                          | <b>Go</b> ;<br>): 2306554         | Advanced Search           |                   |                     | AVE LAYOL          | jt 🔊 <u>export</u>                            |
| D # SI<br>SEAR(<br>1 | EARCH 23<br>CH CRITER | 06554<br>IA: ID #(s            | ): 2306554                        | Advanced Search           |                   |                     | Page 1 of          | л 🐑 <sub>EXPORT</sub><br>1, items 1 to 1 of 1 |
| D # SI<br>SEAR(      | EARCH 23<br>CH CRITER | 06554<br>IA: ID #(s<br>DETAILS | (50)<br>): 2306554<br>EVENT STATE | Advanced Search<br>STATUS | LAST              | JPDATED             | Page 1 of          | л Export<br>1, items 1 to 1 of 1<br>ТҮРЕ      |
| D # SI<br>SEAR(      | EARCH 23<br>CH CRITER | Details                        | ): 2306554<br>Event state         | Advanced Search<br>STATUS | LAST U            | JPDATED             | Page 1 of          | л Export<br>1, items 1 to 1 of 1<br>ТҮРЕ      |

2

### **Add Response/Documentation**

Once you click on the **Details**, you are in the saved request and can upload the PAR by selecting **Add Response/Documentation** and following the directions.

| Response List | Forward 🕑 | Crash Review 🕻 | Add Response/Do | cumentation <b>O</b> |
|---------------|-----------|----------------|-----------------|----------------------|
|               |           |                |                 |                      |

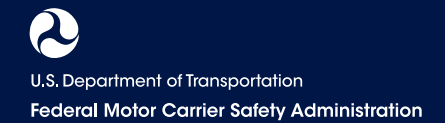

| Add Response/Documentation                                                                                                    | XXXX                                                                                                    |
|----------------------------------------------------------------------------------------------------|----------------------------------------------------------------------------------------------------|
| Fields marked with an asterisk (*) are required.                                                                                         |                                                                                                    |
| Response Description* (4000 characters)                                                                                                  |                                                                                                    |
|                                                                                                    |                                                                                                    |
|                                                                                                    |                                                                                                    |
|                                                                                                    |                                                                                                    |
|                                                                                                    |                                                                                                    |
|                                                                                                    |                                                                                                    |
| Upload Document (optional):                                                                                                    |                                                                                                    |
|                                                                                                    |                                                                                                    |
| 1. Select file to upload: Choose File No file chosen<br>Allowable file size: 5MB                                                         |                                                                                                    |
| Allowable file types: DOC, DOCX, PDF, TIF, TIFF, TXT, XLS, XLSX<br>Allowable image formats: GIF, JPEG, JPG                               | <, WPD, ZIP                                                                                                    |
| Allowable video formats: AVI, MKV, MP4, MPEG, MPG, WMV                                                                                   | un monu on the right                                                                                           |
| 2. Enter a brief title, or select a suggested title from the dropdow                                                                     | Title Suggestion                                                                                               |
|                                                                                                    |                                                                                                    |
| 3. Click upload Upload                                                                                                    |                                                                                                    |
| <ol> <li>Confirm document is listed in table below</li> <li>Repeat stops 1.4 for each document or continue with submission</li> </ol>    | sign of your response                                                                                          |
| 5. Repeat steps 1-4 for each document of continue with submiss                                                                           | sion of your response                                                                                          |
| To fax your documentation (optional):                                                                                                    |                                                                                                    |
| 1. Print the Fax Cover Sheet for request ID 2306550                                                                                      |                                                                                                    |
| <ol> <li>Send fax to (202) 688-2675</li> <li>Confirm fax was assigned to the request approximately 5 min</li> </ol>                      | nutes after sending                                                                                            |
|                                                                                                    |                                                                                                    |
|                                                                                                    |                                                                                                    |
| WARNING:                                                                                                    |                                                                                                    |
| Any intentionally false or misleading statement, representation or<br>Request may subject you to prosecution for violation of Federal la | r document that you provide in support of this DataQs<br>law punishable by a fine of not more than \$10,000.00 |
| or imprisonment of not more than 5 years, or both. (18U.S.C. 100                                                                         | 01)                                                                                                    |
| By clicking "Submit", you certify that the statements and informat                                                                       | tion you are submitting in support of this Request are,                                                        |
| I to the best of your knowledge true accurate and complete                                                                               |                                                                                                    |

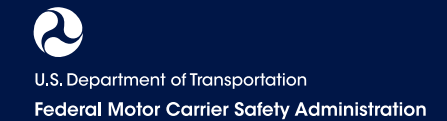

After clicking submit, you will be brought back to the Request Details screen. Scroll to the **Supporting Documents** section. You will see your uploaded PAR here. For DataQs to recognize it as a PAR, click **Is PAR**.

You can upload other supporting documents this same way.

R

| documents have been upload | ded           |       |  |
|----------------------------|---------------|-------|--|
|                            | ts            |       |  |
| Date Uploaded              | Document Name | Title |  |
|                            |               |       |  |

This will move the document up to the **Police Accident Report (PAR)** Documents section and DataQs now recognizes it as a PAR. If you designated the incorrect file, you can switch it back to a supporting document by clicking Is **Not PAR. Remember, you must upload a PAR for your submission to be eligible.** 

You can upload other supporting documents this same way.

| he following files have been uploaded for submission                  |  |
|-----------------------------------------------------------------------|--|
| Date Uploaded Document Name Title                                     |  |
| 05/25/2022 10:25 AM test.docx Police Accident Report (PAR) Is Not PAR |  |

#### **IS YOUR REQUEST STILL A DRAFT?**

If you submit or fax a document and the request is still a draft, you will need to make sure that there is at least one document designated as a PAR, add a response, and hit Submit. This will switch the RDR from Saved to Submitted.

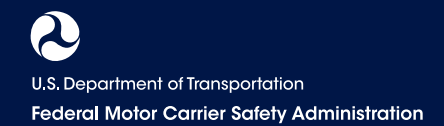

## Monitor the Status of Your RDR \_\_\_\_

You can log in to DataQs and monitor the status of your request at any time.

• Log into your account and visit the MyDataQs page. Scroll down to **List of Reviews Requested**, and search for your RDR by ID number or other criteria to view the status.

Your request will have one of the following statuses:

- Submitted: FMCSA has received the RDR in the system but has not yet begun review.
- In Review: The RDR is in the review process.
- **Pending Requestor Response:** FMCSA is waiting for the requestor to provide a document. Requestors must provide response within 14 days.
- Closed Not Eligible: The crash did not meet the requirements of the CPDP.
- Closed No Requestor Response: FMCSA requested additional documents, and they were not received within 14 days.
- **Closed Determination Made:** FMCSA completed its review of the crash and rendered a determination of Not Preventable, Preventable, or Undecided.

| ID # S | # SEARCH Go Advanced Search |                |             |                                    |                                               |                    |  |  |  |
|--------|-----------------------------|----------------|-------------|------------------------------------|-----------------------------------------------|--------------------|--|--|--|
| 1      |                             |                |             |                                    | Page 1 of 1, i                                | items 1 to 25 of 2 |  |  |  |
|        | ID #                        | DETAILS        | EVENT STATE | STATUS                             | ТҮРЕ                                          | ENTERED I          |  |  |  |
|        |                             | T              | Ţ           | <b>T</b>                           | Preventability                                |                    |  |  |  |
| >      | 100000                      | <u>Details</u> | CA          | Crash Determination -<br>Submitted | Crash Preventability Determination<br>Program | 1.5                |  |  |  |
| >      | 110000                      | <u>Details</u> | CA          | Crash Determination -<br>Submitted | Crash Preventability Determination<br>Program |                    |  |  |  |
| >      | 120300                      | <u>Details</u> | CA          | Crash Determination -<br>In Review | Crash Preventability Determination<br>Program |                    |  |  |  |

# Where to Find Preventability Determinations on SMS and PSP.

FMCSA will post determinations to SMS within 60 days of the determination. Not Preventable determinations will be posted to PSP within 60 days of determination.

### SMS

On SMS, all crashes reviewed will include a notation about the final determination. In addition, crashes found to be Not Preventable in the Determination Program will not be included in the carrier's Crash Indicator Behavior Analysis and Safety Improvement Category (BASIC).

The Crash Indicator graph will display the total number of crashes with Reviewed – Not Preventable crashes not included in SMS in blue.

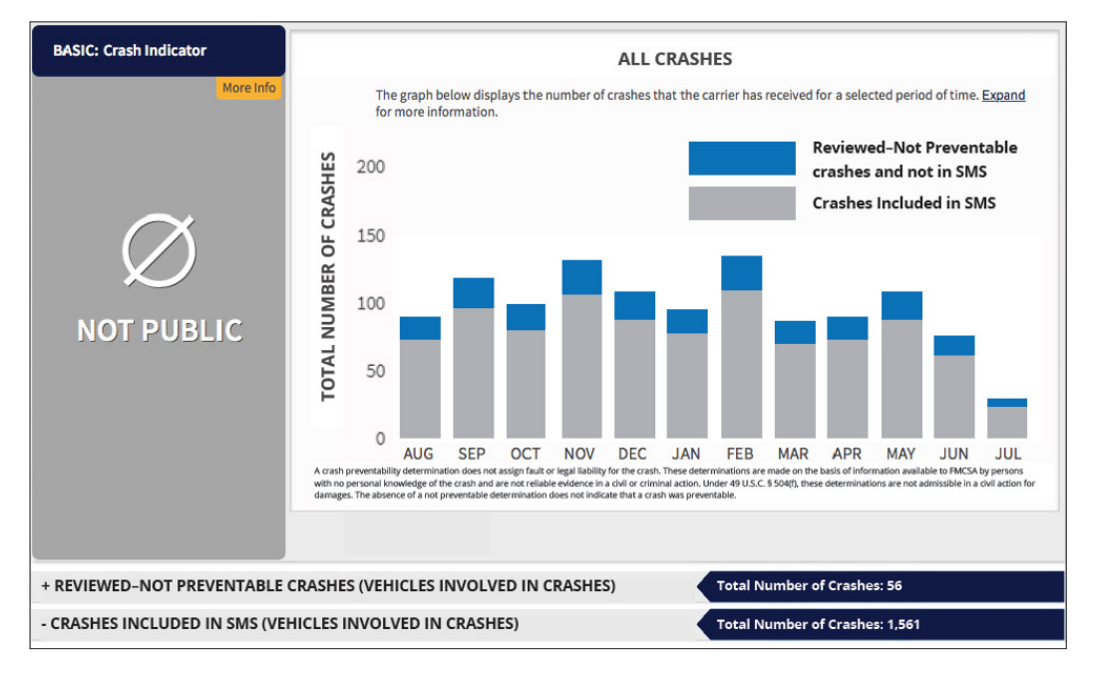

#### Crashes will be displayed in SMS in two distinct lists:

**Crashes Determined Not Preventable:** Crashes reviewed and found Not Preventable under Crash Preventability Determination Program and not used in SMS Crash BASIC.

| - REVIEWED-NOT PREVENTABLE CRASH ACTIVITY (VEHICLES INVOLVED IN CRASHES) Total Number of Crashes: 394 |                                                                                                    |       |                             |                   |                  |                             |       |       |      |      |    |  |
|----------------------------------------------------------------------------------------------------|----------------------------------------------------------------------------------------------------|-------|-----------------------------|-------------------|------------------|-----------------------------|-------|-------|------|------|----|--|
| FMCSA revi<br>Crash Indic                                                                             | FMCSA reviewed these crashes as part of the Crash Preventability Determination Program and determined they were Not Preventable. These crashes are not included in the Crash Indicator BASIC calculation. |       |                             |                   |                  |                             |       |       |      |      |    |  |
|                                                                                                    | Report                                                                                                    |       |                             | Driver            |                  |                             | nicle | Crash |      |      |    |  |
| Date                                                                                                  | Number                                                                                                    | State | Name                        | License<br>Number | License<br>State | Plate<br>Number Plate State |       | Fatal | Inj. | Tow. | НМ |  |
| 11/16/2021                                                                                            | 2840-CLM                                                                                                    | TX    | navoro),<br>19.18           | 15,2000           | ТΧ               | 10404                       | IN    | 0     | 0    | Yes  | No |  |
| 11/16/2021                                                                                            | Sector Ports                                                                                                    | WA    | Coll Control                | 10.05             | WA               | 10000                       | IN    | 0     | 0    | Yes  | No |  |
| 10/18/2021                                                                                            | NAMESO AN                                                                                                    | ТХ    | MENT<br>MENOY 105,<br>MENOY | 1000000           | CO               | 200404                      | IN    | 0     | 3    | Yes  | No |  |

# **All Crashes in SMS (except crashes determined Not Preventable):** Crashes used in SMS (all except those found Not Preventable under Determination Program).

| - CRASHES INCLUDED IN SMS (VEHICLES INVOLVED IN CRASHES)                                                                                          |                                                                                           |       |                                                                                                    |                   |                                                                                                    |                    | Total Number of Crashes: 1,251 |       |      |      |                                           |                                                                                                    |                         |                        |  |  |
|----------------------------------------------------------------------------------------------------|-------------------------------------------------------------------------------------------|-------|----------------------------------------------------------------------------------------------------|-------------------|----------------------------------------------------------------------------------------------------|--------------------|--------------------------------|-------|------|------|-------------------------------------------|----------------------------------------------------------------------------------------------------|-------------------------|------------------------|--|--|
| To filter your Crash History based on severity, select the severity below. You can also sort your data by Date, Report Number, Vehicle Type, etc. |                                                                                           |       |                                                                                                    |                   | To see crashes that FMCSA has reviewed for participation in the Demonstrati<br>Program or reviewed and were determined Undecided or Preventable in the<br>Determination Program, select the determination below. Crashes that were<br>reviewed during the Demonstration Program are not removed from the Cras'<br>Indicator BASIC calculation. |                    |                                |       |      |      |                                           |                                                                                                    |                         |                        |  |  |
| • All<br>1                                                                                                    | Crashes<br>1,251                                                                          | (or)  | <ul> <li>Fatal Crashes (41)</li> <li>Injury Crashes (527)</li> <li>Towaway Crashes (1,077)</li> </ul> |                   |                                                                                                    | O All Crashes (or) |                                |       |      |      | <ul> <li>De</li> </ul>                    | <ul> <li>Undecided</li> <li>Preventable</li> <li>Not Preventable -</li> <li>Demonstration Program</li> </ul> |                         |                        |  |  |
|                                                                                                    | Report                                                                                    |       | Driver                                                                                                |                   |                                                                                                    | Vehicle Crash      |                                |       |      |      | Measure =<br>Avg. PU × UF = <u>19,327</u> |                                                                                                    |                         |                        |  |  |
| Date                                                                                                    | Number                                                                                    | State | Name                                                                                                  | License<br>Number | License<br>State                                                                                                    | Plate<br>Number    | Plate<br>State                 | Fatal | Inj. | Tow. | нм                                        | Severity<br>Weight<br>(SW)                                                                                   | Time<br>Weight<br>(TiW) | Total Weight<br>(TotW) |  |  |
| 2/22/2011                                                                                                    | DM0215828206                                                                              | ОН    | VESSTER,<br>DOM:NOLE                                                                                  | 1012004367847     | IL                                                                                                    | 1857151            | IN                             | 0     | 1    | Yes  | No                                        | 2                                                                                                    | 1                       | 2                      |  |  |
| Reviewed - Preventable: FMCSA reviewed this crash and determined that it was preventable.                                                         |                                                                                           |       |                                                                                                    |                   |                                                                                                    |                    |                                |       |      |      |                                           |                                                                                                    |                         |                        |  |  |
| 9/18/3030                                                                                                    | liber sources                                                                             | MI    | GEORFREY, CALVIN                                                                                      | 1140004           | CA                                                                                                    | 203230             | OK                             | 0     | 1    | Yes  | No                                        | 2                                                                                                    | 1                       | 2                      |  |  |
| <b>↓</b> Re                                                                                                    | Reviewed - Preventable: FMCSA reviewed this crash and determined that it was preventable. |       |                                                                                                    |                   |                                                                                                    |                    |                                |       |      |      |                                           |                                                                                                    |                         |                        |  |  |

### **PSP**

On PSP, Not Preventable determinations are noted on the PSP Detailed Report.

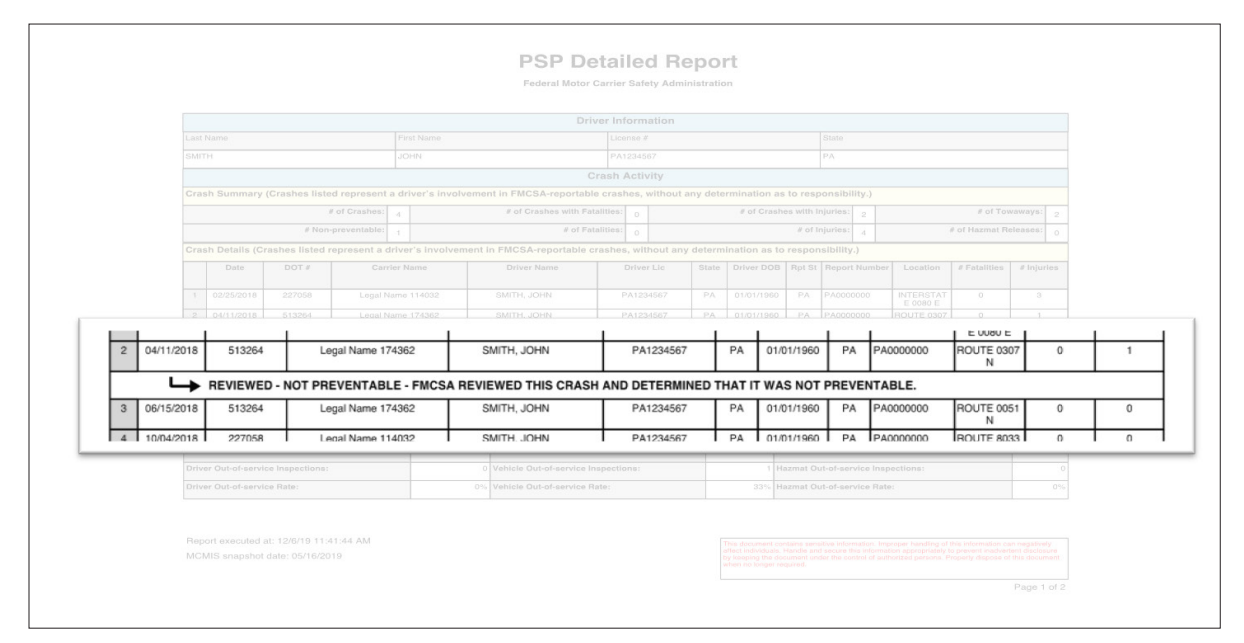